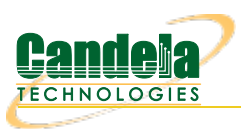

## WanPath Corruptions

**Goal**: Setup a WanLink with WanPath Corruptions.

In this test scenario, LANforge-ICE is used to filter traffic by VLAN on a WanLink with the use of WanPaths and then use WanPath Corruptions to overwrite the DSCP field in the IP packet.

Note: VLAN filtering was recently fixed and should be used with LANforge version 5.3.7 and up.

- 1. Setup a WanLink connection.
  - A. Go to the WanLinks tab and select Create.

| LANforge Manager Version(5.3.7)                                                                                                    |
|----------------------------------------------------------------------------------------------------|
| Control Reporting Tear-Off Info Plugins                                                                                                    |
| Stop All     Restart Manager     Refresh     HELP                                                                                                    |
| Layer-4         Generic         Test Mgr         Test Group         Resource Mgr         Event Log         Alerts         Port Mgr         VAP Stations         Messages           Status         Layer-3         L3 Endps         VolP/RTP         VolP/RTP Endps         Armageddon         WanLinks         Attenuators         File-IO |
| Rpt Timer: fast (1 s) V Go Test Manager all V Select All Start Switch Stop Clear                                                                                                    |
| Hide Stopped     Display     Create     Modify     Batch Modify     Delete                                                                                                    |
| WanLinks for Selected Test Manager                                                                                                    |
| Name EID K-M State Endpoints (A ↔ B) Pkt Tx A → B Pkt Tx A ← B Bps Rx B Bps Rx A Rpt Timer                                                                                                    |
|                                                                                                    |
| - All Wani ink Endpoints                                                                                                    |
| WPs         Name         Run         Script         Max Rate         Tx Pkts         Rx Pkts         Tx Rate         Tx Drop %         Dropped         Tx-Failed         Failed-Late         TX Bytes                                                                                                    |
|                                                                                                    |
|                                                                                                    |
| Logged in to: localhost:4002 as: Admin                                                                                                    |

B. Enter the WanLink name, physical ports, base transfer rate, delay, jitter etc... These impairments will be applied to all traffic on the WanLink.

| 0                                                                                                    | 100Mbps-wan - Cr | ea                                  | te/Modify WanLink |   |  | $\odot$ $\land$ $\times$ |  |  |  |  |
|----------------------------------------------------------------------------------------------------|------------------|-------------------------------------|-------------------|---|--|--------------------------|--|--|--|--|
| + - All                                                                                                    | Apply O          | OK Display WanLink & WanPaths Cance |                   |   |  |                          |  |  |  |  |
| WanLink Information         Name:       100Mbps-wan         Presets:       CUSTOM         Endpoint A       Endpoint B |                  |                                     |                   |   |  |                          |  |  |  |  |
|                                                                                                    | Endpoint A       |                                     | Endpoint B        |   |  |                          |  |  |  |  |
| Port:                                                                                                    | 2 (eth2)         | •                                   | 3 (eth3)          | - |  |                          |  |  |  |  |
| Transfer Rate:                                                                                                    | 100M (100 Mbps)  | Ŧ                                   | 100M (100 Mbps)   | - |  |                          |  |  |  |  |
| Delay:                                                                                                    | tiny (10 ms)     | Ŧ                                   | tiny (10 ms)      | - |  |                          |  |  |  |  |
| Drop-Freq:                                                                                                    | zero (0%)        | Ŧ                                   | zero (0%)         | - |  |                          |  |  |  |  |
| Jitter:                                                                                                    | zero (O us)      | •                                   | zero (O us)       | • |  |                          |  |  |  |  |
| Jitter-Freq:                                                                                                    | zero (0%)        | •                                   | zero (0%)         | - |  |                          |  |  |  |  |
|                                                                                                    |                  |                                     |                   |   |  |                          |  |  |  |  |

C. Select **Apply** to create the base WanLink.

For more information see LANforge-GUI User Guide: Creating & Modifying WanLinks

## 2. Setup the WanPaths.

A. Select All to un-hide the other WanLink config panels.

| 0                 | _                                            |       | 100Mbps-war     | n - (    | Creat        | te/Modify Wa             | nLi                      | ık             |                       |                |              |                     |        |     | $\overline{\mathbf{v}}$ | $\odot$ × |
|-------------------|----------------------------------------------|-------|-----------------|----------|--------------|--------------------------|--------------------------|----------------|-----------------------|----------------|--------------|---------------------|--------|-----|-------------------------|-----------|
| + - All           |                                              |       |                 |          |              |                          | Ap                       | oly <u>O</u> K |                       | Display        | VanL         | ink & War           | nPath  | IS  | <u>C</u> a              | ncel      |
| Name:<br>Presets: | WanLink Information<br>100Mbps-wan<br>CUSTOM |       |                 | <b>•</b> |              | 2                        |                          | WanLink Inf    | orma<br>rougi<br>-Mod | tion<br>n<br>e |              | HW Pass<br>Kernel-M | -Thro  | ugh |                         |           |
|                   | Endpoint A                                   |       | Endpoint B      |          | 1            | Resource:                | Resource: 1 (jetway-f24) |                |                       |                |              |                     |        |     | •                       |           |
| Port:             | 2 (eth2)                                     | •     | 3 (eth3)        | -        |              | Rpt Timer:               |                          | fast (]        | s)                    |                |              |                     |        |     | -                       |           |
| Transfer Rate:    | 100M (100 Mbps)                              | •     | 100M (100 Mbps) | -        |              |                          |                          |                |                       |                | En           | dooint B            |        |     |                         |           |
| Delay:            | tiny (10 ms)                                 | •     | tiny (10 ms)    | •        |              | Reorder-Freq             |                          | zero (0%)      |                       |                | ze           | ro (0%)             |        |     | -                       |           |
| Drop-Freq:        | zero (0%)                                    | •     | zero (0%)       | •        |              | Dup-Freq:                |                          | zero (0%)      |                       | •              | ze           | ro (0%)             |        |     | -                       |           |
| Jitter:           | zero (O us)                                  | •     | zero (O us)     | •        | ]            | Drop Burst               |                          | nin 1          | max                   | 1              | min          | 1                   | тах    | 1   | -                       |           |
| Jitter-Freq:      | zero (0%)                                    | •     | zero (0%)       | •        | ]            | Deceder Arth             |                          | . 1            |                       | 20             | 1.           | 1                   | J      | 20  | =                       |           |
|                   |                                              |       |                 |          | Reorder Amt: |                          | nin  1                   | max            | 20                    |                | 1±           | max                 | 20     | =   |                         |           |
|                   |                                              |       |                 |          |              |                          |                          | S              | cript                 |                |              | 5                   | cript  |     |                         |           |
| 0                 | Endpoint A                                   | w     | AN Paths        |          |              |                          | -                        | E              | ndpo                  | oint B WA      | N Pat        | ths                 |        |     |                         |           |
| Crea              | te-WP Mod                                    | ify-\ | VP Delete       | -WP      |              | Create-WP Modify-WP Dele |                          |                |                       |                |              | lete-W              | ete-WP |     |                         |           |
| Name              | Tx Rate Disabled !                           |       | Filter Pattern  | C        | Delay        | Name                     | Tx R                     | ate Disabl     | ed                    | !              | Filt         | ter Patter          | 'n     |     | Dela                    | y         |
|                   |                                              |       |                 |          |              |                          |                          |                |                       |                |              |                     |        |     |                         |           |
| <b>A</b>          | WanLink Information                          |       |                 |          | -            |                          | War                      | nLink Informa  | ation                 |                |              |                     |        |     |                         |           |
| CEU-ID:           | 0                                            |       |                 | -        | les          | st Manager:              | def                      | ault_tm        |                       |                |              |                     |        | -   |                         |           |
|                   | Endpoint A                                   |       | Endpoint B      |          |              |                          | End                      | ooint A        |                       | En             | dpoi         | nt B                |        |     |                         |           |
|                   | CEcap Replay                                 | _     | ICEcap Replay   |          |              |                          | D                        | ump Packet:    | 5                     |                | Dum          | p Packets           | 5      |     |                         |           |
| Replay File:      |                                              | -     |                 | •        | Dui          | mp File:                 |                          | Deal 1         | 0                     |                | <b>F</b> = = | - De els t          | 0      |     |                         |           |
|                   | Dir                                          |       | Dir             |          |              |                          |                          | rce Packet     | Gap                   |                | Porc         | e Packet            | бар    |     |                         |           |
|                   | 🗹 Loop Replay                                |       | 🖌 Loop Replay   |          |              |                          |                          | eorder-Xth     |                       |                | Reor         | der-Xth             |        |     |                         | -         |

B. In panel 3, for Endpoint-A WAN Paths, select Create-WP.

| •                 |                                              |        | 100Mbps-wa      | n - ( | Creat | e/Modify W   | anLir  | ۱k             |                                |                    |             |                    |                |
|-------------------|----------------------------------------------|--------|-----------------|-------|-------|--------------|--------|----------------|--------------------------------|--------------------|-------------|--------------------|----------------|
| + - All           |                                              |        |                 |       |       |              | Ар     | oly            | <u>0</u> K                     | Display            | WanLink & W | anPaths            | <u>C</u> ancel |
| Name:<br>Presets: | WanLink Information<br>100Mbps-wan<br>CUSTOM |        |                 | •     |       | 2            |        | WanLink        | k Inform<br>s-Throu<br>pled-Mo | ation<br>gh<br>ide | HW Pas      | ss-Through<br>Mode | 4              |
|                   | Endpoint A                                   |        | Endpoint B      |       |       | Resource:    |        | l (jetwa       | ay-f24)                        |                    |             |                    | -              |
| Port:             | 2 (eth2)                                     | •      | 3 (eth3)        | •     |       | Rpt Timer:   |        | fast           | (1 s)                          | )                  |             |                    | -              |
| Transfer Rate:    | 100M (100 Mbps)                              | •      | 100M (100 Mbps) | -     |       |              |        | Endpoint       | tΑ                             |                    | Endpoint F  | }                  |                |
| Delay:            | tiny (10 ms)                                 | ▼      | tiny (10 ms)    | -     |       | Reorder-Free | a:     | zero (O        | %)                             | •                  | zero (0%)   |                    | -              |
| Drop-Freq:        | zero (0%)                                    | -      | zero (0%)       | -     |       | Dup-Freq:    |        | zero (O        | %)                             |                    | zero (0%)   |                    | -              |
| Jitter:           | zero (0 us)                                  | •      | zero (O us)     | -     |       | Drop Burst:  |        | nin 1          | ma                             | × 1                | min 1       | max 1              |                |
| Jitter-Freq:      | zero (0%)                                    | -      | zero (0%)       | -     |       | Deerder Amt  |        | 1              | -                              | 20                 | 1           | 20                 |                |
|                   |                                              |        |                 |       |       | Reorder Ami  | : :    | nin   <u>1</u> | ma                             | x 20               |             |                    |                |
|                   |                                              |        |                 |       |       |              | l      |                | Scrip                          | t                  |             | Script             |                |
| 0                 | Endpoint                                     | A W    | AN Paths        |       |       |              | -      |                | End                            | point B WA         | N Paths     |                    |                |
| Cre               | ate-WP Mod                                   | lify-\ | VP Delete       | e-WP  |       | Cr           | eate-\ | NР             |                                | Modify-V           | VP          | Delete-            | WP             |
| Name              | Tx Rate Disabled !                           |        | Filter Pattern  | C     | elay  | Name         | Tx R   | ate Dis        | sabled                         | !                  | Filter Patt | ern                | Delay          |
|                   |                                              |        |                 |       |       |              |        |                |                                |                    |             |                    |                |
| CREAD             | WanLink Information                          |        |                 |       | Tes   | t Manager    | War    | Link Info      | ormatio                        | n                  |             |                    | -              |
| GILD ID.          | 0                                            | _      |                 | -     | 103   | e Hanagen    | der    | auit_tm        |                                |                    |             |                    |                |
|                   | Endpoint A                                   |        | Endpoint B      |       |       |              | Endp   | point A        | koto                           | E                  | ndpoint B   | to                 |                |
| Deeley Sile       | _ ісесар керіаў                              |        | ICEcap керіау   |       | Dur   | np File:     |        | ипр гас        | .Kets                          |                    | Dump Fack   | 515                |                |
| Replay File:      | Dir                                          |        | Dir             |       | 5 61  |              | F      | orce Pac       | ket Gar                        |                    | Force Packe | et Gap             |                |
|                   |                                              |        |                 |       |       |              |        | rop-Xth        |                                |                    | Drop-Xth    |                    |                |
|                   | <ul> <li>Loop Replay</li> </ul>              |        | Loop Replay     |       |       |              | R      | eorder-X       | th                             |                    | Reorder-Xth |                    |                |

C. Enter a Name and Transfer Rate for the WanPath. Here we are matching the WanLink's transfer rate.

| 0                                                       | Create/Modif       | y WanPath fo   | r E | ndpoint: 100Mbp   | s-wan-A                   | $\odot$ $\otimes$ $\otimes$ |  |  |  |
|---------------------------------------------------------|--------------------|----------------|-----|-------------------|---------------------------|-----------------------------|--|--|--|
|                                                         | Display            | Clear Counters |     | Apply             | <u>O</u> K <u>C</u> ancel | ]                           |  |  |  |
| Name:                                                   | wp-a               |                |     | Backlog Buffer:   | AUTO                      | -                           |  |  |  |
| PCAP Filter:                                            |                    |                |     |                   |                           |                             |  |  |  |
| Source IP/MAC:                                          | 0.0.0.0            |                |     | Source Mask:      | 0.0.0.0                   |                             |  |  |  |
| Dest IP/MAC:                                            | 0.0.0.0            |                |     | Dest Mask:        | 0.0.0.0                   |                             |  |  |  |
| Transfer Rate:                                          | 100M (100 Mbps)    |                | •   | Delay             |                           |                             |  |  |  |
| Jitter                                                  | zero (O us)        |                | •   | Drop-Freq:        | zero (0%)                 | -                           |  |  |  |
| Min Drop Burst:                                         | 1                  |                |     | Max Drop Burst:   | 1                         |                             |  |  |  |
| Min Reorder Amount                                      | : 1                |                |     | Max Reorder Amou  | nt: 20                    |                             |  |  |  |
| Reorder-Freq:                                           | zero (0%)          |                | •   | Dup-Freq:         | zero (0%)                 |                             |  |  |  |
| Jitter-Freq:                                            | zero (0%)          |                | •   | Test Manager:     |                           | -                           |  |  |  |
| 🗌 ICEcap Replay                                         | Replay File:       |                |     |                   |                           | ▼ Dir                       |  |  |  |
| ○ Disabled 🖌 Loop Replay 🖌 Replay Latency 🖌 Replay Loss |                    |                |     |                   |                           |                             |  |  |  |
| • s                                                     | ame As WanLink 🛽 🛽 | Replay Dup     |     | 🖌 Replay Bandwidt | :h 🔲 Use Pcap Filt        | er                          |  |  |  |
| 🗌 Ir                                                    | overse Match       | Drop-Xth       |     | Duplicate-Xth     | Reorder-Xth               |                             |  |  |  |
| Corrupt                                                 | tion #0            | Cor            | rup | tion #1           | Corrup                    | tion #2                     |  |  |  |
| Rate:                                                   | 0                  | Rate:          |     | 0                 | Rate:                     | 0                           |  |  |  |
| Corruption:                                             | Random Write 👻     | Corruption:    |     | Random Write 👻    | Corruption:               | Random Write 🔻              |  |  |  |
| Byte-to-Write:                                          | 0                  | Byte-to-Write: |     | 0                 | Byte-to-Write:            | 0                           |  |  |  |
| Min Offset:                                             | 0                  | Min Offset:    |     | 0                 | Min Offset:               | 0                           |  |  |  |
| Max Offset:                                             | 0                  | Max Offset:    |     | 0                 | Max Offset:               | 0                           |  |  |  |
| Chain-to-Next                                           | 🗌 Do Checksum      | Chain-to-Ne    | xt  | 🔲 Do Checksum     | Chain-to-Next             | Do Checksum                 |  |  |  |
| Corrupt                                                 | tion #3            | Cor            | rup | tion #4           | Corrup                    | tion #5                     |  |  |  |
| Rate:                                                   | 0                  | Rate:          |     | 0                 | Rate:                     | 0                           |  |  |  |
| Corruption:                                             | Random Write 💌     | Corruption:    |     | Random Write 💌    | Corruption:               | Random Write 💌              |  |  |  |
| Byte-to-Write:                                          | 0                  | Byte-to-Write: |     | 0                 | Byte-to-Write:            | 0                           |  |  |  |
| Min Offset:                                             | 0                  | Min Offset:    |     | 0                 | Min Offset:               | 0                           |  |  |  |
| Max Offset:                                             | 0                  | Max Offset:    |     | 0                 | Max Offset:               | 0                           |  |  |  |
| Chain-to-Next                                           | Do Checksum        | Chain-to-Ne    | xt  | Do Checksum       | Chain-to-Next             | Do Checksum                 |  |  |  |

## D. Select checkbox for Use Pcap Filter

| _                   | Create/Modif       | y WanPath fo   | r E | ndpoint: 100Mbp:  | s-wan-A                   | $\odot$ $\otimes$ $\otimes$ |  |  |  |  |
|---------------------|--------------------|----------------|-----|-------------------|---------------------------|-----------------------------|--|--|--|--|
| [                   | Display            | Clear Counters |     | Apply             | <u>O</u> K <u>C</u> ancel | ] [                         |  |  |  |  |
| Name:               | wp-a               |                |     | Backlog Buffer:   | AUTO                      | -                           |  |  |  |  |
| PCAP Filter:        |                    |                |     |                   |                           |                             |  |  |  |  |
| Source IP/MAC:      | 0.0.0.0            |                |     | Source Mask:      | 0.0.0                     |                             |  |  |  |  |
| Dest IP/MAC:        | 0.0.0.0            |                |     | Dest Mask:        | 0.0.0.0                   |                             |  |  |  |  |
| Transfer Rate:      | 100M (100 Mbps)    |                | •   | Delay             | zero (0 us)               |                             |  |  |  |  |
| Jitter              | zero (O us)        |                | •   | Drop-Freq:        | rop-Freq: zero (۵%)       |                             |  |  |  |  |
| Min Drop Burst:     | 1                  |                |     | Max Drop Burst:   |                           |                             |  |  |  |  |
| Min Reorder Amount: | 1                  |                |     | Max Reorder Amou  | nt: 20                    |                             |  |  |  |  |
| Reorder-Freq:       | zero (0%)          |                | •   | Dup-Freq:         | zero (0%)                 | -                           |  |  |  |  |
| Jitter-Freq:        | zero (0%)          |                | •   | Test Manager:     |                           | -                           |  |  |  |  |
| 🔲 ICEcap Replay     | Replay File:       |                |     |                   |                           | ▼ Dir                       |  |  |  |  |
| ○ Disabled          |                    |                |     |                   |                           |                             |  |  |  |  |
| S:                  | ame As WanLink 🛛 🕨 | Replay Dup     |     | 🖌 Replay Bandwidt | h 🔽 Use Pcap Filt         | er                          |  |  |  |  |
| 🗌 🗌 In              | verse Match        | Drop-Xth       |     | Duplicate-Xth     | Reorder-Xth               |                             |  |  |  |  |
| Corrupt             | ion #0             | Cor            | rup | tion #1           | Corrup                    | otion #2                    |  |  |  |  |
| Rate:               | 0                  | Rate:          |     | 0                 | Rate:                     | 0                           |  |  |  |  |
| Corruption:         | Random Write 🔻     | Corruption:    |     | Random Write 🔻    | Corruption:               | Random Write 💌              |  |  |  |  |
| Byte-to-Write:      | 0                  | Byte-to-Write: |     | 0                 | Byte-to-Write:            | 0                           |  |  |  |  |
| Min Offset:         | 0                  | Min Offset:    |     | 0                 | Min Offset:               | 0                           |  |  |  |  |
| Max Offset:         | 0                  | Max Offset:    |     | 0                 | Max Offset:               | 0                           |  |  |  |  |
| Chain-to-Next       | Do Checksum        | Chain-to-Ne    | ext | Do Checksum       | Chain-to-Next             | Do Checksum                 |  |  |  |  |
| Corrupt             | ion #3             | Cor            | rup | tion #4           | Corrup                    | otion #5                    |  |  |  |  |
| Rate:               | 0                  | Rate:          |     | 0                 | Rate:                     | 0                           |  |  |  |  |
| Corruption:         | Random Write 🔻     | Corruption:    |     | Random Write 👻    | Corruption:               | Random Write 👻              |  |  |  |  |
| Byte-to-Write:      | 0                  | Byte-to-Write: |     | 0                 | Byte-to-Write:            | 0                           |  |  |  |  |
| Min Offset:         | 0                  | Min Offset:    |     | 0                 | Min Offset:               | 0                           |  |  |  |  |
| Max Offset:         | 0                  | Max Offset:    |     | 0                 | Max Offset:               | 0                           |  |  |  |  |
| Chain-to-Next       | Do Checksum        | Chain-to-Ne    | ext | 🗌 Do Checksum     | Chain-to-Next             | Do Checksum                 |  |  |  |  |

E. Enter the PCAP Filter **vlan 1010** to apply any WanPath impairment or corruptions only to packets with 802.1q vlan id 1010

| Everencien | ic | harad       | 00    | the | tondumn | overacion    | field |
|------------|----|-------------|-------|-----|---------|--------------|-------|
| EXCLESSION | 15 | DUSED       | ()[1  | Ine |         | excression   | neid. |
|            |    | 10 0.0 0 0. | · · · |     |         | 0,00,000,011 |       |

| •                  | Create/Modif     | y WanPath fo   | r E | ndpoint: 100Mbp:  | s-wan-A                   | $\odot$ $\otimes$ $\otimes$ |
|--------------------|------------------|----------------|-----|-------------------|---------------------------|-----------------------------|
|                    | Display          | Clear Counters |     | Apply             | <u>O</u> K <u>C</u> ancel |                             |
| Name:              | wp-a             |                |     | Backlog Buffer:   | AUTO                      | -                           |
| PCAP Filter:       | vlan 1010        |                |     |                   | L                         |                             |
| Source IP/MAC:     |                  |                |     | Source Mask:      |                           |                             |
| Dest IP/MAC:       | 0.0.0.0          |                |     | Dest Mask:        | 0.0.0                     |                             |
| Transfer Rate:     | 100M (100 Mbps)  |                | •   | Delay             | zero (O us)               | -                           |
| Jitter             | zero (O us)      |                | •   | Drop-Freq:        | zero (0%)                 | •                           |
| Min Drop Burst:    | 1                |                |     | Max Drop Burst:   | 1                         |                             |
| Min Reorder Amount | : 1              |                |     | Max Reorder Amou  | nt: 20                    |                             |
| Reorder-Freq:      | zero (0%)        |                | •   | Dup-Freq:         | zero (0%)                 | -                           |
| Jitter-Freq:       | zero (0%)        |                | •   | Test Manager:     |                           | •                           |
| 🔲 ICEcap Replay    | Replay File:     |                |     |                   |                           | - Dir                       |
| 00                 | )isabled         | Z Loop Replay  |     | ☑ Replay Latency  | 🖌 Replay Loss             |                             |
| • s                | ame As WanLink 🛽 | Replay Dup     |     | 🖌 Replay Bandwidt | :h 🔽 Use Pcap Filt        | er                          |
| 🗌 li               | nverse Match     | Drop-Xth       |     | Duplicate-Xth     | 🗌 Reorder-Xth             |                             |
| Corrup             | tion #0          | Cor            | rup | tion #1           | Corrup                    | tion #2                     |
| Rate:              | 0                | Rate:          |     | 0                 | Rate:                     | 0                           |
| Corruption:        | Random Write 👻   | Corruption:    |     | Random Write 💌    | Corruption:               | Random Write 💌              |
| Byte-to-Write:     | 0                | Byte-to-Write: |     | 0                 | Byte-to-Write:            | 0                           |
| Min Offset:        | 0                | Min Offset:    |     | 0                 | Min Offset:               | 0                           |
| Max Offset:        | 0                | Max Offset:    |     | 0                 | Max Offset:               | 0                           |
| Chain-to-Next      | 🗌 Do Checksum    | Chain-to-Ne    | xt  | 🔲 Do Checksum     | Chain-to-Next             | Do Checksum                 |
| Corrup             | tion #3          | Cor            | rup | otion #4          | Corrup                    | tion #5                     |
| Rate:              | 0                | Rate:          |     | 0                 | Rate:                     | 0                           |
| Corruption:        | Random Write 💌   | Corruption:    |     | Random Write 💌    | Corruption:               | Random Write 💌              |
| Byte-to-Write:     | 0                | Byte-to-Write: |     | 0                 | Byte-to-Write:            | 0                           |
| Min Offset:        | 0                | Min Offset:    |     | 0                 | Min Offset:               | 0                           |
| Max Offset:        | 0                | Max Offset:    | 0   |                   | Max Offset:               | 0                           |
| Chain-to-Next      | Do Checksum      | Chain-to-Ne    | xt  | Do Checksum       | Chain-to-Next             | Do Checksum                 |

F. Select **Apply** to create the WanPath.

For more information see Tcpdump man page, Pcap Filter Syntax

## 3. Setup the Corruptions.

- A. Enter the following values into Corruption #0 fields
  - A. Rate 100000

(how often, per million packets, should the corruption be applied)

- B. Corruption Write Byte
- C. Byte-to-Write 40 (hex 0x00-0xff or decimal 0-255)
   If you enter 0x28 and select OK, the GUI will translate it to decimal 40.
- D. Min Offset 19
- E. Max Offset 20

The Differentiated Services Field is in byte 20 of the ethernet frame which corresponds to the 2nd byte of the IP header.

B. Select checkbox **Do Checksum** which will re-calculate the checksum after making the errors so that the packet is still valid.

| 0                   | Create/Modif       | y WanPath for E | ndpoint: 100Mbps  | -wan-A                    | $\odot$ $\sim$ $\times$ |
|---------------------|--------------------|-----------------|-------------------|---------------------------|-------------------------|
| [                   | Display            | Clear Counters  | Apply             | <u>O</u> K <u>C</u> ancel | ]                       |
| Name:               | wp-a               |                 | Backlog Buffer:   | AUTO                      | -                       |
| PCAP Filter:        | vlan 1010          |                 |                   | L                         |                         |
| Source IP/MAC:      |                    |                 | Source Mask:      |                           |                         |
| Dest IP/MAC:        | 0.0.0.0            |                 | Dest Mask:        | 0.0.0.0                   |                         |
| Transfer Rate:      | 100M (100 Mbps)    |                 | Delay             | zero (O us)               | •                       |
| Jitter              | zero (O us)        | -               | Drop-Freq:        | zero (0%)                 | -                       |
| Min Drop Burst:     | 1                  |                 | Max Drop Burst:   | 1                         |                         |
| Min Reorder Amount: | 1                  |                 | Max Reorder Amour | nt: 20                    |                         |
| Reorder-Freq:       | zero (0%)          | -               | Dup-Freq:         | zero (0%)                 | -                       |
| Jitter-Freq:        | zero (0%)          | -               | Test Manager:     |                           | -                       |
| 🗌 ICEcap Replay     | Replay File:       |                 |                   |                           | ▼ Dir                   |
| O Di                | isabled 🗾          | Loop Replay     | 🖌 Replay Latency  | 🖌 Replay Loss             |                         |
| Si                  | ame As WanLink 🛛 🕨 | Replay Dup      | 🖌 Replay Bandwidt | h 🔽 Use Pcap Filt         | er                      |
| 🗌 In                | verse Match        | Drop-Xth        | Duplicate-Xth     | 🗌 Reorder-Xth             |                         |
| Corrupt             | ion #0             | Corrup          | otion #1          | Corrup                    | tion #2                 |
| Rate:               | 100000             | Rate:           | 0                 | Rate:                     | 0                       |
| Corruption:         | Write Byte 🔻       | Corruption:     | Random Write 💌    | Corruption:               | Random Write 💌          |
| Byte-to-Write:      | 40                 | Byte-to-Write:  | 0                 | Byte-to-Write:            | 0                       |
| Min Offset:         | 19                 | Min Offset:     | 0                 | Min Offset:               | 0                       |
| Max Offset:         | 20                 | Max Offset:     | 0                 | Max Offset:               | 0                       |
| Chain-to-Next       | ✓ Do Checksum      | Chain-to-Next   | Do Checksum       | Chain-to-Next             | Do Checksum             |
| Corrupt             | ion #3             | Corrup          | otion #4          | Corrup                    | otion #5                |
| Rate:               | 0                  | Rate:           | 0                 | Rate:                     | 0                       |
| Corruption:         | Random Write 🔻     | Corruption:     | Random Write 👻    | Corruption:               | Random Write 💌          |
| Byte-to-Write:      | 0                  | Byte-to-Write:  | 0                 | Byte-to-Write:            | 0                       |
| Min Offset:         | 0                  | Min Offset:     | 0                 | Min Offset:               | 0                       |
| Max Offset:         | 0                  | Max Offset:     | 0                 | Max Offset:               | 0                       |
| Chain-to-Next       | Do Checksum        | Chain-to-Next   | Do Checksum       | Chain-to-Next             | Do Checksum             |

C. Select **OK** then create a second WanPath for this WanLink on Endpoint-B using the same values.

| •                                                       | Create/Modif                  | y WanPath for  | E             | ndpoint: 100Mbp  | s-wan-B                   | $\checkmark$   |  |  |
|---------------------------------------------------------|-------------------------------|----------------|---------------|------------------|---------------------------|----------------|--|--|
|                                                         | Display                       | Clear Counters |               | Apply            | <u>O</u> K <u>C</u> ancel |                |  |  |
| Name:                                                   | wp-b                          |                |               | Backlog Buffer:  | AUTO                      | -              |  |  |
| PCAP Filter:                                            | vlan 1010                     |                |               |                  |                           |                |  |  |
| Source IP/MAC:                                          |                               |                |               | Source Mask:     |                           |                |  |  |
| Dest IP/MAC:                                            | 0.0.0.0                       |                |               | Dest Mask:       | 0.0.0.0                   |                |  |  |
| Transfer Rate:                                          | 100M (100 Mbps)               |                | •             | Delay            | zero (O us)               |                |  |  |
| Jitter                                                  | zero (O us)                   |                | -             | Drop-Freq:       | zero (0%)                 | -              |  |  |
| Min Drop Burst:                                         | 1                             |                |               | Max Drop Burst:  | 1                         |                |  |  |
| Min Reorder Amount                                      | : 1                           |                |               | Max Reorder Amou | int: 20                   |                |  |  |
| Reorder-Freq:                                           | zero (0%)                     |                | •             | Dup-Freq:        | zero (0%)                 | -              |  |  |
| Jitter-Freq:                                            | zero (0%)                     |                | •             | Test Manager:    |                           | -              |  |  |
| 🗌 ICEcap Replay                                         | Replay File:                  |                |               |                  |                           | ▼ Dir          |  |  |
| ○ Disabled 🖌 Loop Replay 🖌 Replay Latency 🖌 Replay Loss |                               |                |               |                  |                           |                |  |  |
| () S                                                    | ame As WanLink 🛽              | Replay Dup     |               | 🖌 Replay Bandwid | th 🔽 Use Pcap Filt        | :er            |  |  |
| 🗌 Ir                                                    | nverse Match                  | Drop-Xth       |               | Duplicate-Xth    | Reorder-Xth               |                |  |  |
| Corrupt                                                 | tion #0                       | Corr           | up            | tion #1          | Corrup                    | otion #2       |  |  |
| Rate:                                                   | 100000                        | Rate:          |               | 0                | Rate:                     | 0              |  |  |
| Corruption:                                             | Write Byte 💌                  | Corruption:    |               | Random Write 💌   | Corruption:               | Random Write 💌 |  |  |
| Byte-to-Write:                                          | 40                            | Byte-to-Write: |               | 0                | Byte-to-Write:            | 0              |  |  |
| Min Offset:                                             | 19                            | Min Offset:    |               | 0                | Min Offset:               | 0              |  |  |
| Max Offset:                                             | 20                            | Max Offset:    |               | 0                | Max Offset:               | 0              |  |  |
| Chain-to-Next                                           | 🖌 Do Checksum                 | Chain-to-Ne    | xt            | 🔲 Do Checksum    | Chain-to-Next             | Do Checksum    |  |  |
| Corrupt                                                 | tion #3                       | Corr           | rup           | tion #4          | Corrup                    | otion #5       |  |  |
| Rate:                                                   | 0                             | Rate:          |               | 0                | Rate:                     | 0              |  |  |
| Corruption:                                             | Random Write 👻                | Corruption:    |               | Random Write 💌   | Corruption:               | Random Write 👻 |  |  |
| Byte-to-Write:                                          | Byte-to-Write: 0 Byte-to-Writ |                |               | 0                | Byte-to-Write:            | 0              |  |  |
| Min Offset:                                             | Offset: 0 Min Offset:         |                |               | 0                | 0                         |                |  |  |
| Max Offset:                                             | 0                             | Max Offset:    | 0 Max Offset: |                  | Max Offset:               | 0              |  |  |
| Chain-to-Next                                           | Do Checksum                   | Chain-to-Ne    | xt            | 🗌 Do Checksum    | Chain-to-Next             | Do Checksum    |  |  |

D. Verify that the WanPaths on this WanLink are setup correctly, then select **OK** on the *Create/Modify WanLink* window shown here

| 0                 |                                              |        | 100Mbps-wa                    | in - (       | Creat                                                             | te/Modify Wa            | anLi                | nk                      |                         |                        |                           |               | $\sim$     | $\odot$ × |
|-------------------|----------------------------------------------|--------|-------------------------------|--------------|-------------------------------------------------------------------|-------------------------|---------------------|-------------------------|-------------------------|------------------------|---------------------------|---------------|------------|-----------|
| + - All           |                                              |        |                               |              |                                                                   |                         | Ар                  | ply <u>O</u> K          |                         | Display W              | /anLink & War             | Paths         | <u>C</u> a | ncel      |
| Name:<br>Presets: | WanLink Information<br>100Mbps-wan<br>CUSTOM |        |                               | <b>•</b>     |                                                                   | 2                       |                     | WanLink Info            | ormati<br>ough<br>-Mode | ion                    | HW Pass-                  | Through<br>de |            | •         |
|                   | Endpoint A                                   |        | Endpoint B                    |              |                                                                   | Resource:               | cce: 1 (jetway-f24) |                         |                         |                        |                           |               | •          |           |
| Transfer Rate:    | 2 (eth2)<br>100M (100 Mbps)                  | •<br>• | 100M (100 Mbps)               | •            |                                                                   | Rpt Timer:              | fast (1 s)          |                         |                         |                        |                           |               | •          |           |
| Delay:            | tiny (10 ms)                                 | -      |                               | Reorder-Freq |                                                                   | Endpoint A<br>zero (0%) |                     | -                       | Endpoint B<br>zero (0%) |                        | -                         |               |            |           |
| Drop-Freq:        | zero (0%)                                    | •      | zero (0%)                     | •            |                                                                   | Dup-Freq:               |                     | zero (0%)               |                         | -                      | zero (O%)                 |               | -          |           |
| Jitter:           | zero (O us)                                  | •      | zero (O us)                   | -            |                                                                   | Drop Burst:             |                     | min 1                   | max ]                   | L                      | min 1                     | max 1         |            |           |
| Jitter-Freq:      | zero (0%)                                    | •      | zero (U%)                     | •            |                                                                   | Reorder Amt:            |                     | min 1                   | max 2                   | 20                     | min 1                     | max 20        |            |           |
| Script Script     |                                              |        |                               |              |                                                                   |                         |                     |                         |                         |                        |                           |               |            |           |
| Crea              | Endpoint A<br>ate-WP Mod                     | A WA   | AN Paths<br>NP Delet          | e-WP         |                                                                   | Cre                     | ate-'               | E<br>WP                 | indpoi                  | int B WAN<br>Modify-WF | I Paths                   | Delete-V      | VP         |           |
| Name wp-a 10      | Tx Rate Disabled !                           | cap    | Filter Pattern<br>: vlan 1010 |              | Delay<br>0                                                        | Name<br>wp-b 1          | Tx F<br>.00 M       | late Disable            | ed !                    | Pcap: v                | Filter Patter<br>Van 1010 | n             | Dela       | y<br>0 🔺  |
|                   |                                              |        |                               |              |                                                                   | ▼                       |                     |                         |                         |                        |                           |               |            | -         |
| CPU-ID:           | WanLink Information                          |        |                               |              | Tes                                                               | t Manager:              | War<br>def          | Link Informa<br>ault tm | tion                    |                        |                           | -             |            |           |
|                   | Endpoint A                                   |        | Endpoint B<br>ICEcap Replay   |              | Dur                                                               | nn File.                | Endp                | ooint A<br>ump Packets  | 1                       | End<br>End             | lpoint B<br>Dump Packets  |               |            |           |
| Replay File:      | Dir                                          |        | Dui                           | np me:       | p File:<br>Force Packet Gap Force Packet Gap<br>Drop-Xth Drop-Xth |                         |                     |                         | Gap                     |                        |                           |               |            |           |

For more information see LANforge-GUI User Guide: Creating & Modifying WanPaths

- 4. Run traffic through LANforge-ICE ports eth2 and eth3, and capture traffic on eth2.
  - A. Here we are using LANforge-FIRE on a secondary resource to send a 10Mbps bi-directional UDP flow between 802.1q VLAN endpoints eth2.1010 and eth3.1010 with an IP ToS value of decimal 184 which corresponds to DSCP value decimal 46 or Expedited Forwarding

| •                    |                                              |   | udp-1010 - Creat | e/N | 100 | dify Cross Conne | ect                                       |   |            | $\sim$ $\sim$ $\times$ |
|----------------------|----------------------------------------------|---|------------------|-----|-----|------------------|-------------------------------------------|---|------------|------------------------|
| + - All              |                                              |   |                  |     |     | Display          | Sync Batch-Create                         |   | Apply OK 0 | Cancel                 |
| CX Name:<br>CX Type: | Cross-Connect<br>Judp-1010<br>LANforge / UDP |   |                  | •   |     | Report Timer:    | Cross-Connect<br>fast (1 s)<br>Endpoint A |   | Endpoint B | -                      |
|                      | Endpoint A                                   | _ | Endpoint B       |     |     | Pld Pattern      | increasing                                | - | increasing | -                      |
| Resource:            | 2 (jw2)                                      | • | 2 (jw2)          | •   |     | Min IP Port:     | AUTO                                      | - | AUTO       | -                      |
| Port:                | 25 (eth2.1010)                               | • | 15 (eth3.1010)   | •   |     | Max IP Port:     | Same                                      | - | Same       | -                      |
| Min Tx Rate:         | 10M (10 Mbps)                                | • | 10M (10 Mbps)    | •   |     | Min Duration:    | Forever                                   | - | Forever    | -                      |
| Max Tx Rate:         | Same                                         | • | Same             | •   |     | Max Duration:    | Same                                      | - | Same       |                        |
| Min PDU Size:        | AUTO                                         | • | AUTO             | Ŧ   |     | Min Reconn:      | 0 (0 ms)                                  | - | 0 (0 ms)   |                        |
| Max PDU Size:        | Same                                         | • | Same             | •   |     | Max Beconn:      | Same                                      | - | Same       | -                      |
| IP ToS:              | Voice (EF) (184)                             | • | Voice (EF) (184) | •   |     | Multi-Conn:      | Normal (0)                                | - | Normal (0) | -                      |
| Pkts To Send:        | Infinite                                     | • | Infinite         | •   |     |                  | Script                                    |   | Script     |                        |
|                      |                                              |   |                  |     |     |                  | Thresholds                                |   | Thresholds |                        |
|                      |                                              |   |                  |     |     |                  |                                           |   |            |                        |
|                      |                                              |   |                  |     |     |                  |                                           |   |            |                        |

B. Go to the **Port Mgr** tab and highlight WanLink port eth2, then select the **Sniff Packets** button to bring up Wireshark.

| LANforge Manager Version(5.3.7)                                                                                                    |        |         |                 |       |           |                |                  |                         |        |         |            | $\heartsuit$ $\land$ $\bigotimes$ |         |
|----------------------------------------------------------------------------------------------------|--------|---------|-----------------|-------|-----------|----------------|------------------|-------------------------|--------|---------|------------|-----------------------------------|---------|
| Control Reporting Tear-Off Info Plugins                                                                                                    |        |         |                 |       |           |                |                  |                         |        |         |            |                                   |         |
| Stop All Restart Mapager Refrach                                                                                                    |        |         |                 |       |           |                |                  |                         |        |         |            |                                   |         |
| Stop All Restart Manager Refresh                                                                                                    |        |         |                 |       |           |                |                  |                         |        |         | TILLI      |                                   |         |
| Laver-4 Generic Test Mar Test Group Resource Mar Event Log Alerts Port Mar VAP Stations Messages                                                                                                    |        |         |                 |       |           |                |                  |                         |        |         |            |                                   |         |
| Status Laver-3 Listender VolP/RTP VolP/RTP Ender Automatication Wantinker Attenuators Fil                                                                                                    |        |         |                 |       |           |                |                  |                         |        |         | File-IO    |                                   |         |
| and a state of the state of the |        |         |                 |       |           |                |                  |                         |        |         |            | The lo                            |         |
| Disp: 127.0.0.1:1 Sniff Packets 1 Clear Counters Reset Port Delete                                                                                                    |        |         |                 |       |           |                |                  |                         |        |         |            |                                   |         |
| Pot Timor, modium, (9, c)                                                                                                    |        |         |                 | Apply |           | T View Details |                  | Create Modify Patch Mod |        |         | ch Modify  |                                   |         |
|                                                                                                    | пре пі | ner: [  |                 |       | Арріу     |                | * <u>v</u> iew D | ecans                   | Cleate | IMI     |            | CITMOUTY                          |         |
| All Ethernet Interfaces (Ports) for all Resources.                                                                                                    |        |         |                 |       |           |                |                  |                         |        |         |            |                                   |         |
| Dest                                                                                                    | Dh -   |         |                 | 050   | Altera    | Parent         | DV D to a        | DV DIA-                 | Dee DY | har DV  | TV D to a  | Tr plate                          | Deer    |
| Port                                                                                                    | Pha    | Dowr    |                 | SEC   | Allas     | Dev            | RX Bytes         | RX PKts                 | Pps RX | bps KX  | TX Bytes   | TX PKts                           | Pps     |
| 1 1 00                                                                                                    |        |         | 192168100198    | 10    | etb0      |                | 5 529 927        | 8 709 413               | 55     | 143 334 | 5 281 552  | 9 61 7 5 4 1                      |         |
| 1.1.01                                                                                                    |        | ~       | 0.0.0.0         | 0     | eth1      |                | 0                | 0,700,410               | 0      | 0       | 0,201,002, | 0                                 |         |
| 1.1.02                                                                                                    |        | i i i i | 0.0.0.0         | 0     | eth2      |                | 3.482.049        | 2.399.718               | 0      | 4       | 7,757,660, | 4.297.3                           |         |
| 1.1.03                                                                                                    |        |         | 0.0.0.0         | 0     | eth3      |                | 3,482,026,       | 2,399,705               | 0      | 0       | 7,757,666, | 4,297,3                           |         |
| 1.1.04                                                                                                    |        |         | 0.0.0.0         | 0     | eth4      |                | 0                | 0                       | 0      | 0       | 12,506     | 147                               |         |
| 1.1.05                                                                                                    |        |         | 0.0.0.0         | 0     | eth5      |                | 0                | 0                       | 0      | 0       | 12,234     | 147                               |         |
| 1.1.06                                                                                                    |        |         | 0.0.0.0         | 0     | wiphy0    |                | 0                | 0                       | 0      | 0       | 0          | 0                                 |         |
| 1.1.07                                                                                                    |        |         | 0.0.0.0         | 0     | wiphy1    |                | 0                | 0                       | 0      | 0       | 0          | 0                                 |         |
| 1.1.08                                                                                                    |        | ~       | 0.0.0.0         | 0     | wlan0     | wiphy0         | 0                | 0                       | 0      | 0       | 0          | 0                                 |         |
| 1.1.09                                                                                                    |        |         | 0.0.0.0         | 0     | wlan1     | wiphyl         | 0                | 0                       | 0      | 0       | 0          | 0                                 |         |
| 1.2.00                                                                                                    |        |         | 192.168.100.103 | 0     | ethu      |                | 653,572,601      | 5,346,946               | 13     | 15,109  | 5,202,101, | 4,863,373                         |         |
| 1.2.01                                                                                                    |        |         | 172160102       | 0     | eth1      |                | 2 460 280        | 2 204 176               | 0      | 0       | 2 492 050  | 2 200 880                         |         |
| 1 2 03                                                                                                    |        |         | 172.16.0.102    | 0     | eth2      |                | 3,460,380,       | 2,304,170               | 0      | 0       | 3,462,039, | 2,399,000                         |         |
| 1 2 04                                                                                                    |        |         | 0.0.0.0         | 0     | eth4      |                | 2 394            | 2,304,170               | 0      | 0       | 9,402,030, | 138                               |         |
| 1.2.05                                                                                                    |        |         | 0.0.0.0         | 0     | eth5      |                | 2,052            | 6                       | 0      | 0       | 9,852      | 138                               |         |
| 1.2.06                                                                                                    |        |         | 192.168.9.29    | 0     | eth3.1009 | eth3           | 0                | 0                       | 0      | 0       | 9,306      | 131                               |         |
| 1.2.07                                                                                                    |        |         | 192.168.8.28    | 0     | eth3.1008 | eth3           | 0                | 0                       | 0      | 0       | 9,306      | 131                               |         |
| 1.2.08                                                                                                    |        |         | 192.168.1.11    | 0     | eth2.1001 | eth2           | 84,760,294       | 68,374                  | 0      | 0       | 85,730,804 | 68,508                            |         |
| 1.2.09                                                                                                    |        |         | 192.168.9.19    | 0     | eth2.1009 | eth2           | 0                | 0                       | 0      | 0       | 9,236      | 130                               |         |
| 1.2.10                                                                                                    |        |         | 192.168.5.15    | 0     | eth2.1005 | eth2           | 0                | 0                       | 0      | 0       | 9,236      | 130                               |         |
| 1.2.11                                                                                                    |        |         | 192.168.7.17    | 0     | eth2.1007 | eth2           | 0                | 0                       | 0      | 0       | 9,306      | 131                               | <b></b> |
|                                                                                                    |        |         |                 |       |           |                |                  |                         |        |         |            |                                   |         |
| Logged in to: localhost:4002 as: Admin                                                                                                    |        |         |                 |       |           |                |                  |                         |        |         |            |                                   |         |

C. The capture will show that periodically the DSCP field gets overwritten per the WanPath corruption logic of writing a decimal value 40 in the IP ToS field which corresponds to a DSCP value of decimal 10 or Assured Forwarding 11.

| ice_ex12_wanpath_corruption.pcap [Wireshark 2.1.1 (Git Rev Unknown from unknown)] (as superuser)                                                                                                    |                                                                                                    |                                                                                                    |                                                                      |                                       |                       |          |  |  |  |
|----------------------------------------------------------------------------------------------------|----------------------------------------------------------------------------------------------------|----------------------------------------------------------------------------------------------------|----------------------------------------------------------------------|---------------------------------------|-----------------------|----------|--|--|--|
| File Edit View Go Ca                                                                                                    | apture Analyze Statistic                                                                                                    | s Telephony Tools Int                                                                                                    | ternals Help                                                         |                                       |                       |          |  |  |  |
| • • 🖌 🗖 🖉                                                                                                    | 🙆 🖿 🛅 🗙 G                                                                                                    | <b>Q</b> 🤄 📎 😵                                                                                                    | ā 🖄 🗐 🕞                                                              | 0 - 1 🕶 🍑 🎦 📑                         | Me 🙄                  |          |  |  |  |
| Filter:                                                                                                    |                                                                                                    | •                                                                                                    | Expression Cle                                                       | ear Apply Save                        |                       |          |  |  |  |
| No. Time                                                                                                    | Source                                                                                                    | Destination                                                                                                    | Protocol L                                                           | ength Differentiated Services Co      | odepoint Info         |          |  |  |  |
| 149 0.086121                                                                                                    | 192.168.0.30                                                                                                    | 192.168.0.20                                                                                                    | LANforge                                                             | 1518 Expedited Forwarding             | Seq: 73               | <b>^</b> |  |  |  |
| 150 0.086902                                                                                                    | 192.168.0.30                                                                                                    | 192.168.0.20                                                                                                    | LANforge                                                             | 1518 Assured Forwarding 11            | Seq: 74               |          |  |  |  |
| 151 0.089134                                                                                                    | 192.168.0.20                                                                                                    | 192.168.0.30                                                                                                    | LANTOrge                                                             | 1518 Expedited Forwarding             | Seq: 75               |          |  |  |  |
| 153 0.089607                                                                                                    | 192.168.0.30                                                                                                    | 192.168.0.20                                                                                                    | LANforge                                                             | 1518 Expedited Forwarding             | Seq: 75               |          |  |  |  |
| 154 0.089652                                                                                                    | 192.168.0.20                                                                                                    | 192.168.0.30                                                                                                    | LANforge                                                             | 1518 Expedited Forwarding             | Seg: 77               |          |  |  |  |
| 155 0.090103                                                                                                    | 192.168.0.30                                                                                                    | 192.168.0.20                                                                                                    | LANforge                                                             | 1518 Expedited Forwarding             | Seq: 76               |          |  |  |  |
| 156 0.090684                                                                                                    | 192.168.0.20                                                                                                    | 192.168.0.30                                                                                                    | LANforge                                                             | 1518 Expedited Forwarding             | Seq: 78               |          |  |  |  |
| 157 0.091129                                                                                                    | 192.168.0.30                                                                                                    | 192.168.0.20                                                                                                    | LANforge                                                             | 1518 Expedited Forwarding             | Seq: 77               |          |  |  |  |
| 158 0.091657                                                                                                    | 192.168.0.20                                                                                                    | 192.168.0.30                                                                                                    | LANforge                                                             | 1518 Expedited Forwarding             | Seq: 79               |          |  |  |  |
| 159 0.092085                                                                                                    | 192.168.0.30                                                                                                    | 192.168.0.20                                                                                                    | LANforge                                                             | 1518 Expedited Forwarding             | Seq: 78               |          |  |  |  |
| 161 0.093118                                                                                                    | 192.168.0.30                                                                                                    | 192.168.0.20                                                                                                    | LANforge                                                             | 1518 Expedited Forwarding             | Seq: 79               |          |  |  |  |
| 162 0.093899                                                                                                    | 192.168.0.30                                                                                                    | 192.168.0.20                                                                                                    | LANforge                                                             | 1518 Assured Forwarding 11            | Seq: 80               |          |  |  |  |
| 163 0.095637                                                                                                    | 192.168.0.20                                                                                                    | 192.168.0.30                                                                                                    | LANforge                                                             | 1518 Expedited Forwarding             | Seq: 81               |          |  |  |  |
| 164 0.095843                                                                                                    | 192.168.0.20                                                                                                    | 192.168.0.30                                                                                                    | LANforge                                                             | 1518 Expedited Forwarding             | Seq: 82               |          |  |  |  |
| 165 0.096231                                                                                                    | 192.168.0.30                                                                                                    | 192.168.0.20                                                                                                    | LANforge                                                             | 1518 Expedited Forwarding             | Seq: 81               | -        |  |  |  |
| - C                                                                                                    |                                                                                                    |                                                                                                    |                                                                      |                                       |                       | •        |  |  |  |
| <ul> <li>Ethernet II, Src: J</li> <li>802.10 Virtual LAN,</li> <li>Internet Protocol V</li> <li>User Datagram Proto</li> <li>LANforge Traffic Ge</li> </ul>                                                                                                    | DetwayIn_cc:5b:d3 (00<br>PRI: 0, CFI: 0, ID:<br>/ersion 4, Src: 192.1<br>pcol, Src Port: 33018<br>enerator                                                                            | :30:18:cc:5b:d3), Ds<br>1010<br>68.0.30, Dst: 192.16<br>, Dst Port: 33017                                                 | t: JetwayIn_cc:5b:<br>8.0.20                                         | d2 (00:30:18:cc:5b:d2)                |                       |          |  |  |  |
| 0000         00         30         18         cc         5b           0010         08         00         45         b8         05           0020         00         1e         c0         a8         00           0030         00         00         1a         2b         3c           0040         00         48         5a         7a         28           0050         00         01         06         01         02           0060         0e         0f         10         01         02           0050         0e         0f         10         11         12 | d2 00 30 18 cc 5b c<br>dc 79 90 40 00 40 1<br>14 80 fa 80 f9 05 c<br>4d 00 14 00 13 05 5<br>58 11 02 e7 78 00 6<br>03 04 05 06 07 08 0<br>13 14 15 16 17 18 1<br>20 24 25 26 37 20 20 | 3 81 00 03 f2 .0<br>3 946 c0 a8E.<br>8 49 fa 00 00<br>c 00 00 00 004<br>1 00 00 00 004<br>9 0a 0b 0c 6d9<br>9 1a 1b 1c 1d | [0[<br>y. @.@.9F<br>I<br><m< td=""><td></td><td></td><td>Ô</td></m<> |                                       |                       | Ô        |  |  |  |
| ○ 🥙 File: "ice_ex12_v                                                                                                    | wanpath_corruption.pcap"                                                                                                    | 3,038 kB 00:00:01                                                                                                    | Packets: 1981 · Disp                                                 | ayed: 1981 (100.0%) · Marked: 2 (0.1% | 6) · Profile: Default |          |  |  |  |

For more information see LANforge-GUI User Guide: Layer-3 Cross-Connects

Candela Technologies, Inc., 2417 Main Street, Suite 201, Ferndale, WA 98248, USA www.candelatech.com | sales@candelatech.com | +1.360.380.1618